## SERVICE - OUTLOOK SEARCH NOT WORKING ON PDF CONTENT DOCUMENTS

**<u>Step 1:</u>** Download & Install **PDFiFilter** from below mentioned link

https://download.adobe.com/pub/adobe/acrobat/win/9.x/PDFiFilter64installer.zip

**Step 2:** Make sure the File type **pdf** in advanced option of Indexing having a tick sign

| lndexing Options                                                                                                    | Advanced Options                   | ×          |
|----------------------------------------------------------------------------------------------------|------------------------------------|------------|
| 210,992 items indexed                                                                                                    | Index Settings File Types          |            |
| Indexing complete. Index these locations: Included Locations Included Locations Included Locations Internet Explorer History Image: Microsoft Outlook Image: Start Menu Image: Start Menu Image: | Extension       Filter Description | ↓<br>Nncel |
| 11 Oddieshout search and indexing                                                                                                    | Close .:i                          |            |

Step 3: After that indexing should be done for Microsoft outlook